**User Guide** 

# DomainTools Iris Investigate for Cortex XSOAR Version 1.1, August 2022

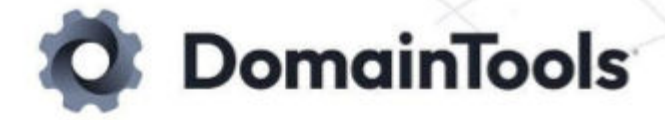

# **Table of Contents**

| Table of Contents                              | 2  |
|------------------------------------------------|----|
| DomainTools App for Cortex XSOAR               | 3  |
| Getting Started                                | 4  |
| App Deployment                                 | 4  |
| Requirements                                   | 4  |
| Setup & Configuration                          | 4  |
| DomainTools App Capabilities                   | 7  |
| Adhoc Investigations in 'War-Room'             | 7  |
| Enrich a Domain:                               | 7  |
| Retrieve DomainTools Analytics:                | 8  |
| Discover connected Infrastructure:             | 9  |
| Automating using Playbooks                     | 10 |
| Auto Enrichment of Domains:                    | 10 |
| Automate Connected Infrastructure Discovery:   | 10 |
| Custom Playbooks                               | 12 |
| Auto Enrichment of Indicators                  | 12 |
| Prerequisites                                  | 13 |
| Automation Scripts:                            | 13 |
| Custom Indicator fields:                       | 13 |
| DomainTools Iris Investigate Tags              | 15 |
| Prerequisites                                  | 15 |
| Creating Tags in DomainTools Iris Investigate: | 15 |
| Automation Scripts:                            | 15 |
| Custom 'Tag' List:                             | 16 |

# DomainTools App for Cortex XSOAR

| Marketplace > DomainTools Iris Investigate                                                                                                    |  |  |  |  |  |
|----------------------------------------------------------------------------------------------------|--|--|--|--|--|
| Details Content Dependencies Version History Reviews                                                                                                    |  |  |  |  |  |
|                                                                                                    |  |  |  |  |  |
| DomainTools Iris Investigate 1.1.5 3656716                                                                                                    |  |  |  |  |  |
| $\star \star \star \star \star$ Write a review                                                                                                    |  |  |  |  |  |
| Facilitates automation of key infrastructure characterization and hunting portions of the incident response process. Organizations will have access to essential domain profile, web crawl, SSL, and infrastructure data from within Cortex XSOAR. Requires a DomainTools Iris Investigate API key.      |  |  |  |  |  |
| 🙏 1 Integrations 🖉 1 Playbooks                                                                                                    |  |  |  |  |  |
| Together, DomainTools and Cortex XSOAR automate and orchestrate the incident response processes with essential domain profile, web crawl,                                                                                                    |  |  |  |  |  |
| SSL, and infrastructure data delivered by the DomainTools Iris Investigate API. SOCs can create custom, automated workflows to trigger Indicator of Compromise (IoC) investigations, block threats based on connected infrastructure, and identify potentially malicious incidents before weaponization. |  |  |  |  |  |
| With the DomainTools Iris App for Cortex XSOAR, the Iris dataset is available not only for ad-hoc War-Room investigations on specific incidents,                                                                                                    |  |  |  |  |  |
| but also for automated actions. Organizations will be able to fetch a complete Iris profile for a domain name including:                                                                                                    |  |  |  |  |  |
| IP address and hostname details for the name servers, mail servers, and web servers powering the domain.                                                                                                    |  |  |  |  |  |
| SSL certificate details and tracking codes for the website hosted on the domain.                                                                                                    |  |  |  |  |  |
| Gathers email addresses extracted from DNS SOA records.                                                                                                    |  |  |  |  |  |
| Provides DomainTools Risk Score with components and evidence.                                                                                                    |  |  |  |  |  |

The Cortex XSOAR Iris Investigate App brings contextual DNS intelligence from DomainTools Iris to Cortex XSOAR. Security teams using Cortex XSOAR can leverage the App to automate the enrichment of malicious observables within incidents. Security analysts can now leverage DomainTools intelligence across all their response workflows and automate mundane tasks.

With this Iris Investigate App, we enable the capabilities of Iris Investigate API within Cortex XSOAR and bringing forth a richer dataset and economize the enrichment process for our users. Cortex XSOAR users can leverage Cortex XSOAR's investigation and case management capabilities to investigate Domain observables with greater context and speed.

Key capabilities enabled by the app include:

- Adhoc investigations of Domain IOCs inside Cortex XSOAR Incidents
- Triage with DomainTools Risk Score, Threat Profile Scores and other actionable Analytics
- Persist DomainTools Intelligence inside Cortex XSOAR
- Discover Connected Infrastructure for a malicious domain
- Automate triaging of DomainTools Iris Investigate Tags inside Cortex XSOAR
- Automate enrichment process using DomainTools playbooks
- Target threat hunting at key aspects of a domain name's registration profile

## **Getting Started**

## **App Deployment**

## Requirements

The following requirements and components need to be installed and activated prior to deployment:

- Cortex XSOAR Server 4.5.0
- Cortex XSOAR Content version 19.11.0 (33434)
- Active DomainTools Iris Investigate API (username and key)

## Setup & Configuration

To install and configure the DomainTools App in Cortex XSOAR, follow the steps below:

1. Login to your Cortex XSOAR platform with your username and password

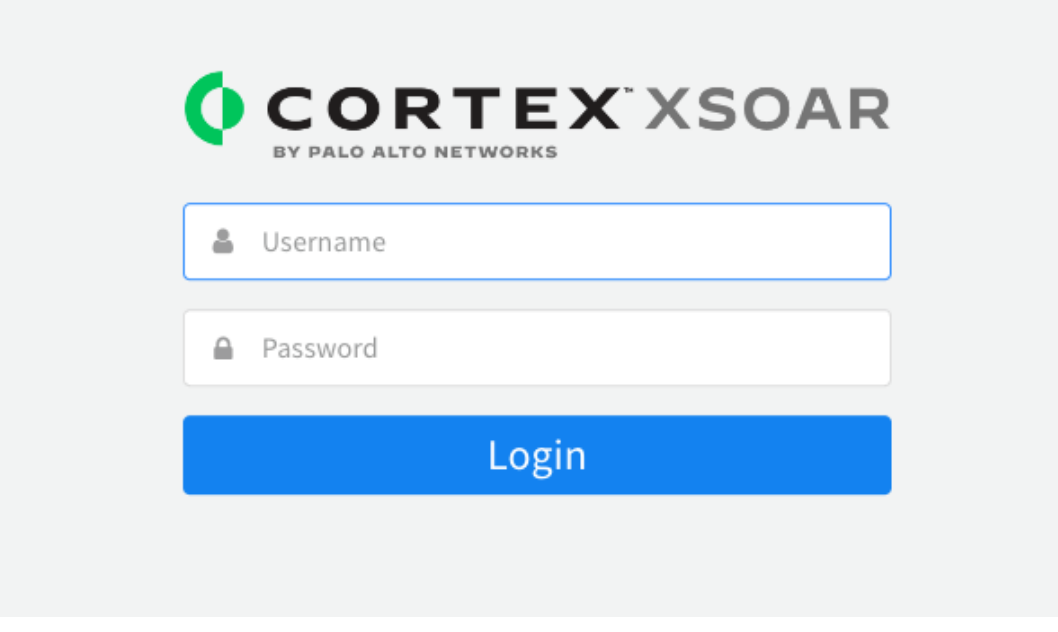

2. Search in the Marketplace for "DomainTools".

You should be able to see the Iris Investigate App.

|                                         | <b>*</b>                                  |
|-----------------------------------------|-------------------------------------------|
| oomainTools Enterprise                  | DomainTools Iris Investigate              |
| ug 9, 2022 By: DomainTools              | Aug 9, 2022 By: DomainTools               |
| ovides DomainTools market-leading       | Facilitates automation of key             |
| hois data including hosting history and | infrastructure characterization and       |
| arsed IP records within Cortex XSOAR.   | hunting portions of the incident response |
| equires a DomainTools                   | process. Organizations will have access   |
| Comain Foots                            | C DOMAINTOOLS                             |
| ★★★★ 2K+ installs                       | ★★★★ 1K+ installs                         |

Note that this article describes the newer and more full-featured Iris Investigate app, not the previous Enterprise app that interacts with our previous generation Research APIs

- 3. Select Add instance to configure DomainTools instance.
- 4. Enter configuration parameters described below:

| omainTools Iris                    | E ? 🙀 |
|------------------------------------|-------|
| API Username *                     |       |
| demisto_lab                        |       |
| API Key *                          |       |
| ******                             |       |
| High-Risk Threshold *              |       |
| 70                                 |       |
| Young Domain Timeframe (within Day | s) *  |
| 7                                  |       |
|                                    |       |

| Parameter Name                                                                                                    | Required | Description                                                                                                    |
|----------------------------------------------------------------------------------------------------|----------|----------------------------------------------------------------------------------------------------|
| API Username                                                                                                    | Yes      | Authentication Key to connect to DomainTools. It will be used for making API calls.                                                                    |
| API Key                                                                                                    | Yes      | API Secret to connect to DomainTools. It will be used for making API calls.                                                                            |
| High-Risk ThresholdYesA configurable threshold for<br>will be used to flag Risky Don<br>XSOAR Instance. Defaulted t |          | A configurable threshold for DomainTools Risk Score that<br>will be used to flag Risky Domains within your Cortex<br>XSOAR Instance. Defaulted to '70' |
| Young Domain<br>Timeframe                                                                                           | Yes      | A configurable threshold (in days) used to calculate if a<br>domain is considered as a 'young domain' within Cortex<br>XSOAR.                          |

5. Test to check connectivity with DomainTools by clicking 'Test' button

| DomainTools                       | Iris                         |              | E ? 📴 |  |  |  |
|-----------------------------------|------------------------------|--------------|-------|--|--|--|
| API Username *                    |                              |              |       |  |  |  |
| demisto_lab                       |                              |              |       |  |  |  |
| API Key *                         |                              |              |       |  |  |  |
| *******                           |                              |              |       |  |  |  |
| High-Risk Thresh                  | old *                        |              |       |  |  |  |
| 70                                |                              |              |       |  |  |  |
| Young Domain Ti                   | meframe (wit                 | thin Days) * |       |  |  |  |
| 7                                 |                              |              |       |  |  |  |
| Trust any ce                      | rtificate (not               | secure)      |       |  |  |  |
| Use system                        | proxy setting                | s            |       |  |  |  |
| 🗌 Do not use b                    | y default                    |              |       |  |  |  |
| <ul> <li>Use single er</li> </ul> | ngine: No en                 | gine 🔻       |       |  |  |  |
| ◯ Use Load-Ba                     | ○ Use Load-Balancing Group 💡 |              |       |  |  |  |
| ✓ Success!                        |                              |              |       |  |  |  |
|                                   |                              |              | _     |  |  |  |
| Delete                            | 👗 Test                       | Cancel       | Done  |  |  |  |

# **DomainTools App Capabilities**

## Adhoc Investigations in 'War-Room'

## 1. Enrich a Domain:

Query DomainTools for DNS intelligence for a specific Indicator

| Q | spaul December :<br>Idomain domain!                                                           | 9, 2019 6:40 PM<br>=www1-update-amaz0n.com                                                                                                    |
|---|-----------------------------------------------------------------------------------------------|----------------------------------------------------------------------------------------------------|
| 6 | DBot December 9, 2019 6:40 PM<br>Command: !domain domain="www1-<br>DomainTools Domain Profile | update-amazOn.com" (DomainTools Iris) C O V<br>for www1-update-amazOn.com. Investigate www1-update-amazOn.com in Iris.                                                                                                    |
|   | Name                                                                                          | wwwl-update-amazOn.com                                                                                                    |
|   | Last Enriched                                                                                 | 2019-12-10                                                                                                    |
|   | Overall Risk Score                                                                            | 100                                                                                                    |
|   | Proximity Risk Score                                                                          | 100                                                                                                    |
|   | Threat Profile Risk Score                                                                     | 99                                                                                                    |
|   | Threat Profile Threats                                                                        | malware,<br>phishing                                                                                                    |
|   | Threat Profile Evidence                                                                       | domain name,<br>age,<br>infrastructure,                                                                                                    |
|   | Website Response Code                                                                         |                                                                                                    |
|   | Alexa Rank                                                                                    |                                                                                                    |
|   | Tags                                                                                          |                                                                                                    |
|   | Registrant Name                                                                               | PERFECT PRIVACY, LLC                                                                                                    |
|   | Registrant Org                                                                                | Wix.com Ltd                                                                                                    |
|   | Registrant Contact                                                                            | Country: {"value": "us", "count": 184296938}<br>Email: {'value': '08ent85ua4h879o777g04lplsj@domaindiscreet.com', 'count': 2}<br>Name: {"value": "PERFECT PRIVACY, LLC", "count": 7427398}<br>Phone: {"value": "19027492701", "count": 5326031} |
|   | SOA Email                                                                                     |                                                                                                    |
|   | SSL Certificate Email                                                                         |                                                                                                    |
|   | Admin Contact                                                                                 | Country: {"value": "us", "count": 184296938}<br>Email: {'value': '08ent85ua4h8790777g04lplsj@domaindiscreet.com', 'count': 2}<br>Name: {"value": "PERFECT PRIVACY, LLC", "count": 7427398}<br>Phone: {"value": "19027492701", "count": 5326031} |
|   | Technical Contact                                                                             | Country: {"value": "us", "count": 184296938}<br>Email: {'value': '08ent85ua4h8790777g041plsj@domaindiscreet.com', 'count': 2}<br>Name: {"value": "PERFECT PRIVACY, LLC", "count": 7427398}<br>Phone: {"value": "19027492701", "count": 5326031} |

## 2. Retrieve DomainTools Analytics:

|                               | Nev—                                                                                                    |
|-------------------------------|----------------------------------------------------------------------------------------------------|
| DBot December 9, 2019 6:42 PM | 1                                                                                                    |
| Command: !domaintoolsiris-an  | <i>alytics domain="int-chase.com"</i> (DomainTools Iris)                                                                                                    |
| DomainTools Domain Ana        | lytics for int-chase.com. Investigate int-chase.com in Iris.                                                                                                    |
| Overall Risk Score            | 100                                                                                                    |
| Proximity Risk Score          | 100                                                                                                    |
| Domain Age (in days)          | 201                                                                                                    |
| Website Response              | 500                                                                                                    |
| Google Adsense                |                                                                                                    |
| Google Analytics              |                                                                                                    |
| Alexa Rank                    |                                                                                                    |
| Tags                          | <pre>{'label': 'Reconnaissance', 'scope': 'group', 'tagged_at': '2019-08-13T16:54:56Z'}, {'label': 'Weaponization', 'scope': 'group', 'tagged_at': '2019-08-13T16:55:31Z'},</pre> |

#### a. Actionable Analytics from Iris Intelligence

#### b. Risk Scores, Threat Profiles, and Evidence

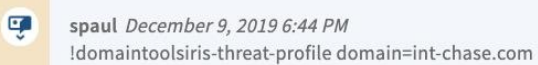

| Command: !domaintoolsiris-threat-profile domain=<br>DomainTools Threat Profile fo | " <i>int-chase.com</i> " (DomainTools Iris) C O V<br>or int-chase.com. Investigate int-chase.com in Iris. |
|-----------------------------------------------------------------------------------|----------------------------------------------------------------------------------------------------|
| Overall Risk Score                                                                | 100                                                                                                    |
| Proximity Risk Score                                                              | 100                                                                                                    |
| Threat Profile Risk Score                                                         | 87                                                                                                    |
| Threat Profile Threats                                                            | phishing                                                                                                  |
| Threat Profile Evidence                                                           | age, domain name, registration, infrastructure                                                            |
| Threat Profile Malware Risk Score                                                 | 35                                                                                                    |
| Threat Profile Phishing Risk Score                                                | 87                                                                                                    |
| Threat Profile Spam Risk Score                                                    | 3                                                                                                    |

## 3. Discover connected Infrastructure:

Cortex XSOAR users can pivot on any of the below DomainTools attributes to discover potentially malicious infrastructure associated with the DNS artifact:

- IP
- Email
- Mailserver\_Host
- Nameserver\_Host
- Nameserver\_IP
- SSL Hash

Below is one example of pivoting on the Hosting IP address:

| Delow         | is one example of produing on the riosting in dedress.                     |
|---------------|----------------------------------------------------------------------------|
| Ċ,            | spaul December 9, 2019 6:52 PM                                             |
|               | !domaintoolsiris-pivot ip=199.79.62.18                                     |
|               | DBot December 9, 2019 6:52 PM                                              |
| $\overline{}$ | Command: !domaintoolsiris-pivot ip="199.79.62.18" (DomainTools Iris) C 🧿 💡 |
|               | Domains for IP: <u>199.79.62.18</u> .                                      |
|               | Domains                                                                    |
|               | Onalipdf.com                                                               |
|               | 102pet.co                                                                  |
|               | 123porti.com                                                               |
|               | 3dyug.com                                                                  |
|               | 3findia.in                                                                 |
|               | 4psgiftingsolutions.com                                                    |
|               |                                                                            |

5292019.xyz

739flow.xyz

75andfabulous.com

7sss7.com

## **Automating using Playbooks**

## Auto Enrichment of Domains:

Our enrichment is integrated with Cortex XSOAR '!domain' command and hence can be triggered with any of the out-of-the-box' playbooks as such:

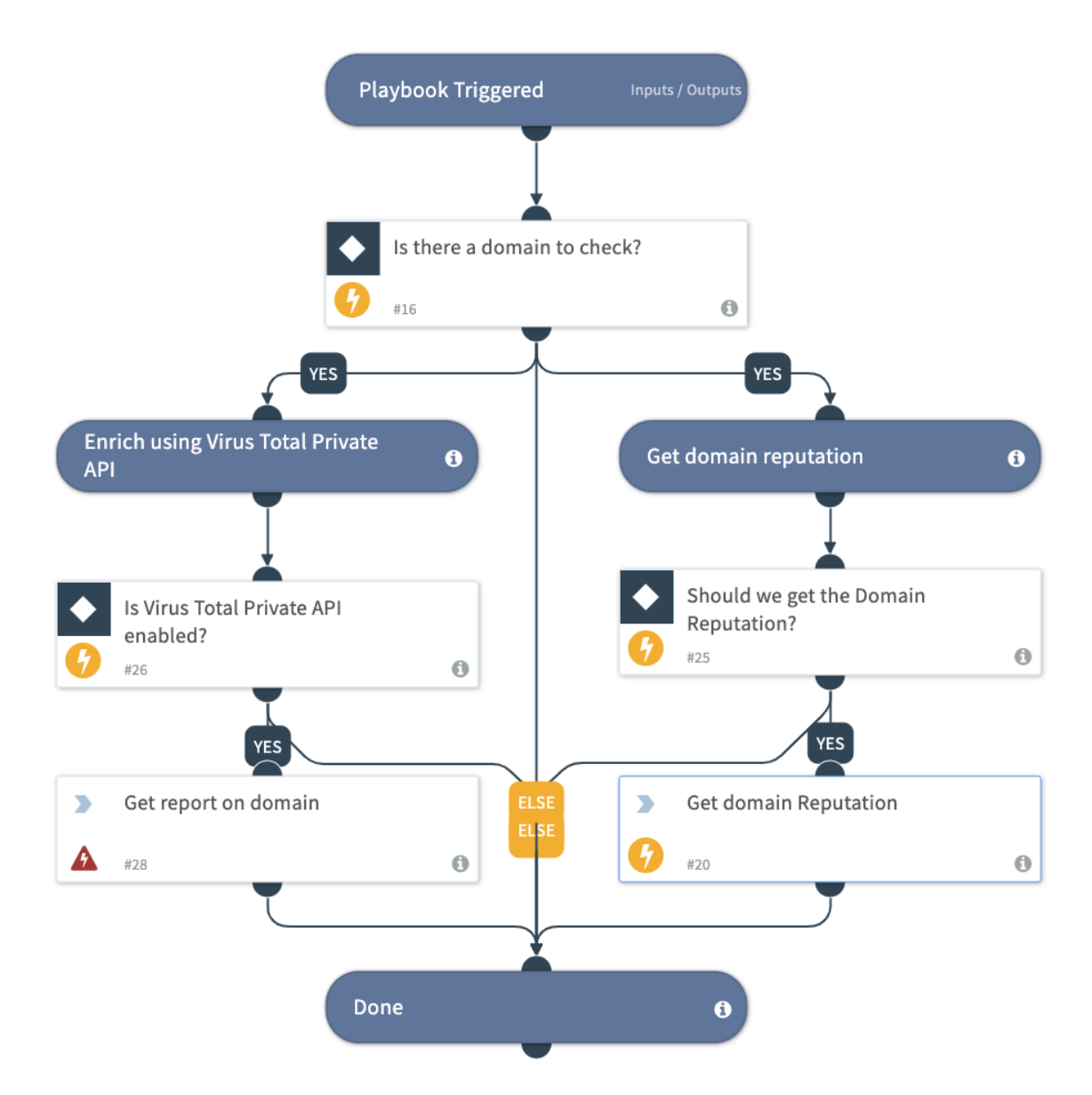

## Automate Connected Infrastructure Discovery:

The below playbook automates the pivoting command for all 6 functions that a user can execute manually in the 'war room' (see above). The playbook leverages the 'guided-pivot' threshold value to discover any qualified infrastructure that may be connected with the Indicator.

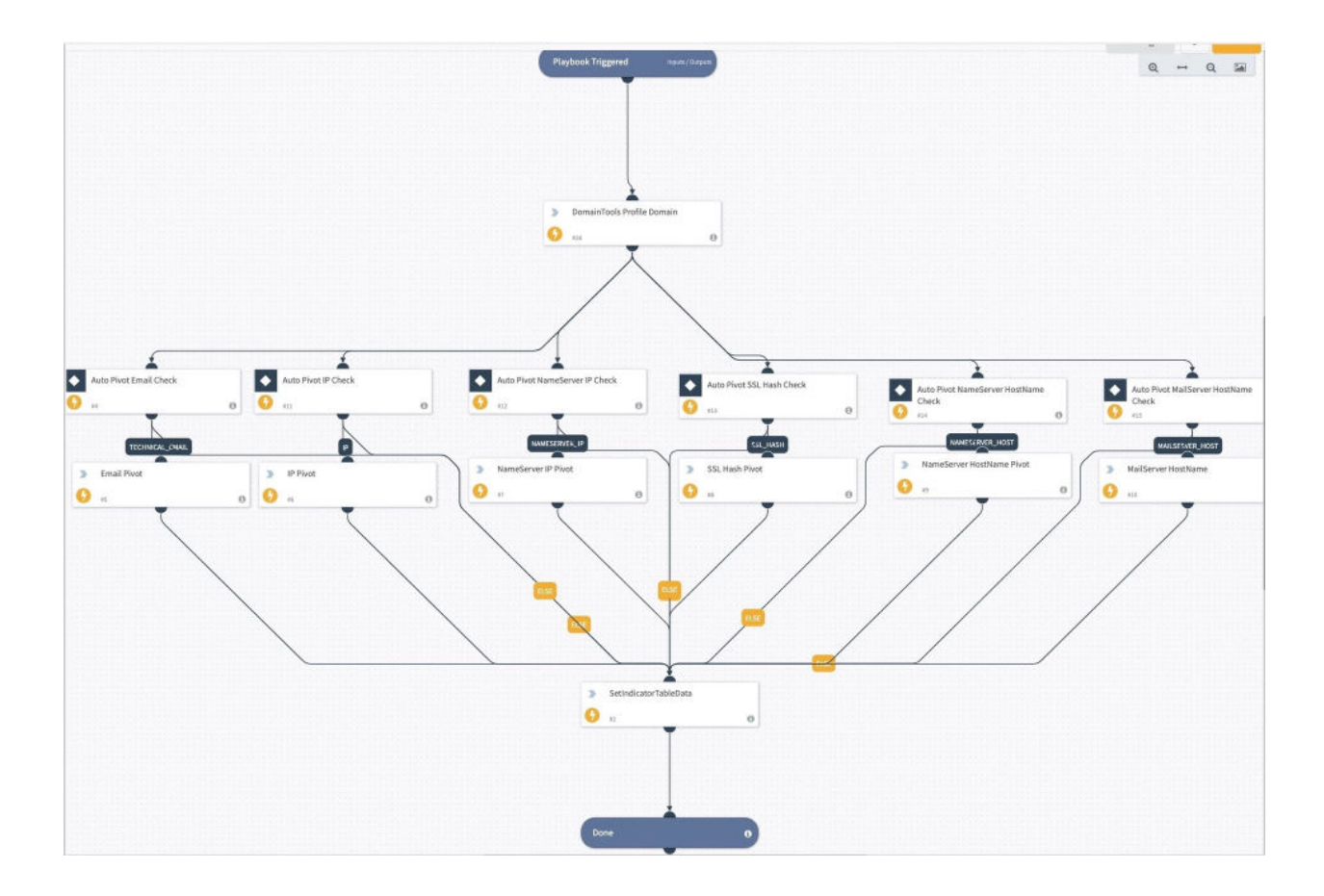

# **Custom Playbooks**

In addition to the automation available within Cortex XSOAR content (app), we continue to build additional content that our users may benefit from. One can download these automation scripts/content directly from <u>DomainTools Cortex XSOAR repository in Github</u>.

Before you upload these custom playbooks, please review the 'Prerequisites' section for each of the playbooks. It identifies any additional configurations and dependencies associated with these playbooks.

We hope to keep the documentation updated with future additions to GitHub. Below is what is available at the time of generating this guide.

## **Auto Enrichment of Indicators**

Although Cortex XSOAR users can leverage the enrichment capability out-of-the-box, we wanted to further extend their ability to optimize the auto-enrichment process.

The **DomainTools\_Domain\_Auto\_Enrichment** playbook provides you with the following functionalities:

- Checks if enrichment data is recent if so skips redundant enrichment of the domain
- Performs Domain Enrichment
- Stores key Enrichment Intelligence in Cortex XSOAR Indicator Table

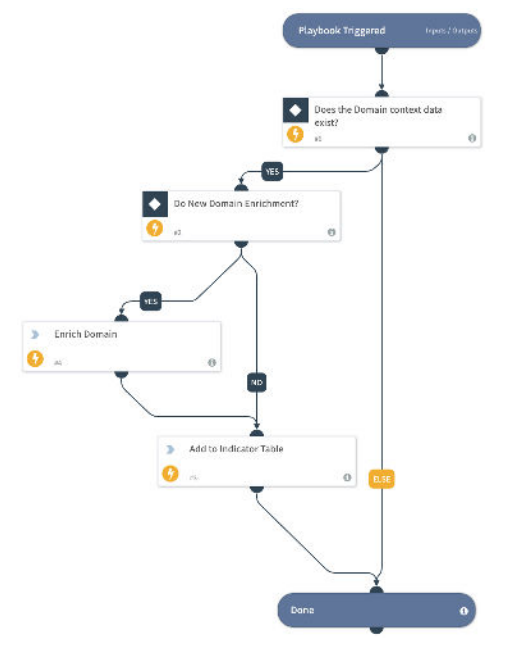

## Prerequisites

#### Automation Scripts:

The playbook uses the following automation scripts to deliver these functionalities. Both of these are available for the download in the same repository above (under Scripts' folder):

- DomainToolsCheckLastEnrichment
- DomainToolsSetIndicatorTable

| <>                            | Code                                  | () Issues                            | 0                                  | 🖞 Pull requests 🏢                                      | Actions                                | Projects 0                               | 💷 Wiki               | Ø     |
|-------------------------------|---------------------------------------|--------------------------------------|------------------------------------|--------------------------------------------------------|----------------------------------------|------------------------------------------|----------------------|-------|
| Bra                           | anch: mas                             | ster <del>•</del>                    |                                    |                                                        |                                        |                                          |                      |       |
| pla                           | ybooks                                | / Demisto                            | / Scr                              | ipts / DomainTo                                        | olsCheckLast                           | Enrichment /                             |                      |       |
| -                             | ( the state                           | Pla                                  | ybook                              | ks and automation sc                                   | ripts for Demisto.                     |                                          |                      |       |
|                               |                                       |                                      |                                    |                                                        |                                        |                                          |                      |       |
|                               | check_la                              | ast_enrichme                         | ent_ur                             | nified.yml                                             | Playbooks                              | and automation scr                       | ripts for Dem        | isto. |
|                               |                                       |                                      |                                    |                                                        |                                        |                                          |                      |       |
| Domair<br>> Code              | nTools<br>() Ise                      | / <b>playbo</b><br>sues 0            | <mark>oks</mark><br>ເຖື Pເ         | ull requests 💷                                         | Actions                                | Projects 0                               | 🗉 Wiki               | Ū     |
| Domair<br>> Code<br>ranch: ma | Tools<br>Issaster -                   | / playbo<br>sues 0<br>playboo        | <b>oks</b><br>ពា Pu<br><u>ks</u> / | ull requests 🖷<br>Demisto / Scrip                      | • Actions                              | Projects 0                               | 🗐 Wiki<br>torTable / | Ū     |
| Domair<br>> Code<br>ranch: ma | nTools<br>① Isa<br>aster <del>~</del> | / playbo<br>sues 0<br><u>playboo</u> | oks<br>M Pu<br>ks /<br>to pla      | ull requests 🔳<br>Demisto / Scrip<br>aybooks and autom | Actions ots / Domain ation scripts for | Projects 0<br>ToolsSetIndica<br>Demisto. | 💷 Wiki<br>torTable / |       |
| Domair<br>> Code<br>ranch: ma | 1 Tools                               | / playbo<br>sues 0<br>playboo        | oks                                | ull requests 🔳<br>Demisto / Scrip<br>aybooks and autom | • Actions<br>ots / Domain              | Projects 0<br>ToolsSetIndica<br>Demisto. | I Wiki<br>torTable / |       |

#### Custom Indicator fields:

The playbook leverages the following custom fields in the Indicator table to store the domain intelligence inside Cortex XSOAR.

These fields must be created prior to executing the playbook:

- 1. Select Settings -> Advanced -> Fields menu options
- 2. Select Indicator from the dropdown list, shown below
- 3. Add New Fields per the table below:

| Field Name            | Field Type | Mandatory |
|-----------------------|------------|-----------|
| additionalWhoisEmails | Short text | No        |
| domainAge             | Short text | No        |
| emailDomains          | Short text | No        |
| ipAddresses           | Short text | No        |
| mailServers           | Short text | No        |
| nameServers           | Short text | No        |
| soaEmail              | Short text | No        |
| spfRecord             | Short text | No        |
| sslCertificate        | Short text | No        |

4. The following list of fields will appear under Indicator table, once fields are created successfully

| Field Name            | Туре           | Mandatory | System ↓ |
|-----------------------|----------------|-----------|----------|
| additionalWhoisEmails | 弛 Short text   | No        | No       |
| domainAge             | abc Short text | No        | No       |
| emailDomains          | abc Short text | No        | No       |
| ipAddresses           | 赴 Short text   | No        | No       |
| mailServers           | 弛 Short text   | No        | No       |
| nameServers           | abt Short text | No        | No       |
| soaEmail              | 弛 Short text   | No        | No       |
| spfRecord             | 弛 Short text   | No        | No       |
| sslCertificate        | abt Short text | No        | No       |

## DomainTools Iris Investigate Tags

The DomainTools\_Iris\_Tags playbook helps users flag any domains that have already been flagged in the DomainTools Iris investigation platform. This helps various cross-functional teams within the SOC to collaborate during an investigation.

The DomainTools\_Iris\_Tags playbook provides you with the following functionalities:

- Allows Cortex XSOAR users to configure a list of 'Iris tags' they want to monitor inside Cortex XSOAR
- Automate checking for any Indicators that match one of the tags
- Escalates the Incident Severity to 'High'

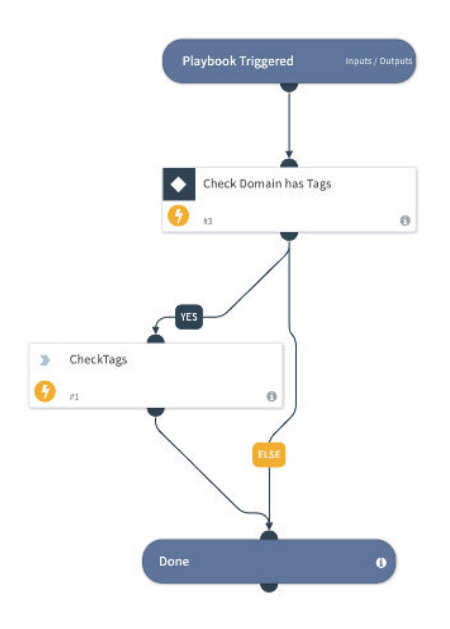

## Prerequisites

Creating Tags in DomainTools Iris Investigate:

To leverage this feature Cortex XSOAR Users must be using the Tagging capabilities from DomainTools Iris Investigate platform. Once a Domain is 'Tagged' in Iris, the tags become available for consumption within Cortex XSOAR. Please refer to 'Tagging Domains' in <u>DomainTools Iris</u> <u>Investigate user guide</u> for further reference.

#### Automation Scripts:

The playbook uses the below automation script to deliver these functionalities. This script is also available for the download in the same repository under 'Scripts' folder (see above):

- DomainToolsCheckTags

| Domain                                                                  | Tools / playb | ooks              |                                               |            |        |   |  |  |  |
|-------------------------------------------------------------------------|---------------|-------------------|-----------------------------------------------|------------|--------|---|--|--|--|
| <> Code                                                                 | () Issues ()  | 🕅 Pull requests 🕚 | Actions                                       | Projects 0 | 💷 Wiki | Ţ |  |  |  |
| Branch: master   playbooks / Demisto / Scripts / DomainToolsCheckTags / |               |                   |                                               |            |        |   |  |  |  |
| Playbooks and automation scripts for Demisto.                           |               |                   |                                               |            |        |   |  |  |  |
|                                                                         |               |                   |                                               |            |        |   |  |  |  |
| Check_tags_unified.yml                                                  |               | Pla               | Playbooks and automation scripts for Demisto. |            |        |   |  |  |  |

#### Custom 'Tag' List:

Cortex XSOAR users can store the list of tags inside Cortex XSOAR following the below steps:

- 1. Select Select Settings ->Advanced -> Lists -> New List menu options
- 2. Set values:
  - a. Name: 'tags'
  - b. Data: <Your list of tags comma delimited>
- 3. The list will appear similar to the below setup in our lab environment

| Name*                                                             |   |
|-------------------------------------------------------------------|---|
| tags                                                              |   |
| Data                                                              |   |
| ["malicious", "phishing", "APT"]                                  |   |
|                                                                   | © |
| Populate the data by dragging and dropping or selecting the file. |   |